## **3D Modeling and Printing with** TINKERCAD Create and Print Your Own 3D Models

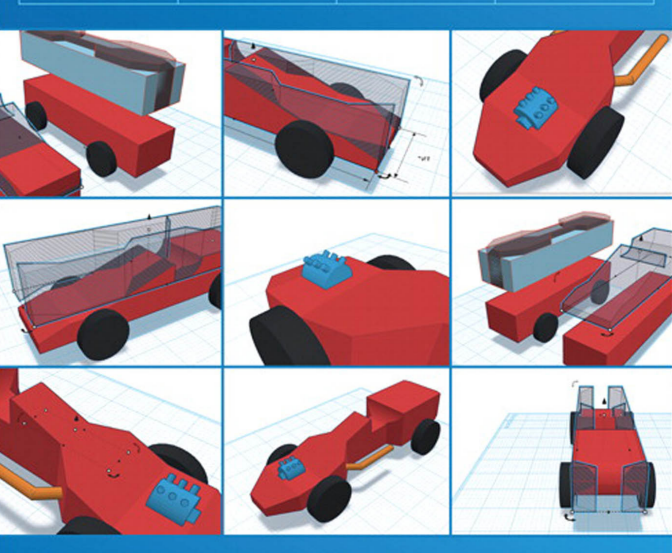

que

James Floyd Kelly

#### FREE SAMPLE CHAPTER

SHARE WITH OTHERS 8+

in

# 3D Modeling and Printing with TINKERCAD® Create and Print Your Own 3D Models

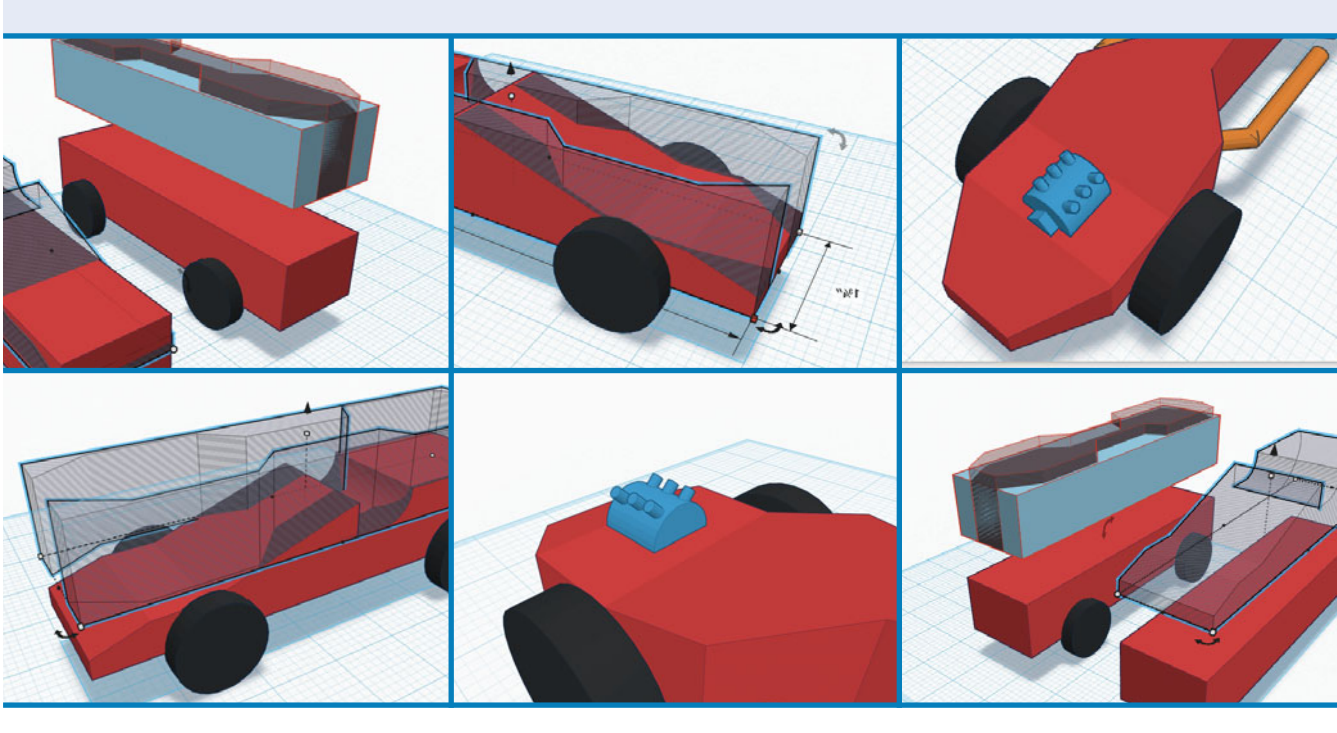

James Floyd Kelly

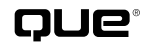

800 East 96th Street, Indianapolis, Indiana 46240 USA

#### 3D Modeling and Printing with Tinkercad®

#### Copyright © 2014 by Pearson Education

All rights reserved. No part of this book shall be reproduced, stored in a retrieval system, or transmitted by any means, electronic, mechanical, photocopying, recording, or otherwise, without written permission from the publisher. No patent liability is assumed with respect to the use of the information contained herein. Although every precaution has been taken in the preparation of this book, the publisher and author assume no responsibility for errors or omissions. Nor is any liability assumed for damages resulting from the use of the information contained herein.

ISBN-13: 978-0-7897-5490-5 ISBN-10: 0-7897-5490-8

Library of Congress Control Number: 2014934912

Printed in the United States of America

First Printing: June 2014

#### Trademarks

All terms mentioned in this book that are known to be trademarks or service marks have been appropriately capitalized. Que Publishing cannot attest to the accuracy of this information. Use of a term in this book should not be regarded as affecting the validity of any trademark or service mark.

Autodesk, the Autodesk logo, AutoCAD, Tinkercad, and Autodesk 123D are registered trademarks or trademarks of Autodesk, Inc., and/or its subsidiaries and/or affiliates in the USA and/or other countries.

#### Warning and Disclaimer

Every effort has been made to make this book as complete and as accurate as possible, but no warranty or fitness is implied. The information provided is on an "as is" basis. The author and the publisher shall have neither liability nor responsibility to any person or entity with respect to any loss or damages arising from the information contained in this book or from the use of the programs accompanying it.

#### Special Sales

For information about buying this title in bulk quantities, or for special sales opportunities (which may include electronic versions; custom cover designs; and content particular to your business, training goals, marketing focus, or branding interests), please contact our corporate sales department at corpsales@pearsoned.com or (800) 382-3419.

For government sales inquiries, please contact governmentsales@ pearsoned.com.

For questions about sales outside the U.S., please contact international@ pearsoned.com.

Editor-in-Chief

Greg Wiegand

Executive Editor Rick Kughen

**Development Editor** William Abner

Managing Editor Kristy Hart

Senior Project Editor Betsy Gratner

**Copy Editor** Kitty Wilson

**Indexer** Erika Millen

**Proofreader** The Wordsmithery LLC

**Technical Editor** Ralph Grabowski

Editorial Assistant Cindy Teeters

Cover Designer Mark Shirar

**Compositor** Nonie Ratcliff

#### **Table of Contents**

Introduction 1

| Chapter 1 | 3D Modeling Is Cool! 5               |
|-----------|--------------------------------------|
|           | What Is 3D Modeling? 5               |
|           | Where Have You Seen 3D Modeling? 11  |
|           | Why Is 3D Modeling Useful? 13        |
|           | What Can You Do with 3D Modeling? 14 |
| Chapter 2 | 3D Modeling Basics 17                |
|           | What Are Axes? 17                    |

What Are Axes? 17 What Is a Plane? 22 Understanding Rotation 25

- Chapter 3 Say Hello to Tinkercad 29 Finding and Opening Tinkercad 30 Navigating Tinkercad 35 Changing a 3D Model's Properties 40 Looking at Lessons 43
- Chapter 4 Learn Some Modeling Basics 45 The Launchpad 45 The Rocket's Main Body 53 The Rocket's Fins 57
- Chapter 5 Putting Together a Model 69 Assembling the Launchpad 70 Assembling the Rocket 86
- Chapter 6 A Tinkercad Special Project 101 Brainstorming Ideas 102 Creating the Basic Tag Shape 104 Adding Embellishments 119 Adding Raised Text 122 Suggestions for Improvements 126

| Chapter 7  | Another Tinkercad Special Project 129                         |
|------------|---------------------------------------------------------------|
|            | Developing an Idea 130                                        |
|            | Creating a Mold for the Object 138                            |
|            | Creating the Elements for the Mold 143                        |
|            | Finishing Up the Mold-Making Project 147                      |
| Chapter 8  | Printing Your 3D Models 155                                   |
|            | What Is a 3D Printer? 156                                     |
|            | Creating an STL File 161                                      |
|            | Melting That Plastic 165                                      |
|            | Moving the Nozzle 167                                         |
|            | Using Software to Control a 3D Printer 171                    |
|            | Summary of 3D Printing 175                                    |
| Chapter 9  | More Useful Tricks with Tinkercad 177                         |
|            | Using the Mirror Feature 177                                  |
|            | Importing Your Own Sketch 187                                 |
|            | Experimenting with the Shape Generators Tool 194              |
|            | Where to Next? 197                                            |
| Chapter 10 | Where Can You Find Existing Models? 199                       |
|            | Welcome to Thingiverse 199                                    |
|            | Additional 3D Model Sources 209                               |
| Chapter 11 | Expanding Tinkercad's Usefulness 211                          |
|            | Finding a 3D Printing Service 212                             |
|            | Taking Your Object into <i>Minecraft</i> 217                  |
| Chapter 12 | Special App for Turning Real-World Objects into 3D Models 225 |
|            | Converting Real Objects to Digital Models 225                 |
|            | Improving Your 3D Modeling Skills 241                         |
| Appendix A | More Free CAD Applications to Explore 243                     |
|            | 123D Design 243                                               |
|            | SketchUp 244                                                  |
|            | FreeCAD 245                                                   |

iv

#### Appendix B A Bonus Project 247

The Pinewood Derby 247 Creating Digital Body Shapes 250 "Carving" the Block 259

Appendix C A Closer Look at 123D Design 267 123D Design Interface 267 The Main Toolbar 269 The Navigation Bar 276 What's Left? 283

Index 285

V

#### About the Author

**James Floyd Kelly** is a writer from Atlanta, Georgia. He has degrees in industrial engineering and English and has written technology books on a number of subjects, including CNC machines, 3D printing, open software, LEGO robotics, and electronics.

#### Dedication

For Decker and Sawyer: "Who wants to do a project?"

#### Acknowledgments

I love writing books that help others, especially younger readers. I'm a jack-of-all-trades, master of none, and I frequently have to teach myself new subjects that interest me. This means hunting down material that's often vague, hidden, or incomplete...sometimes all three. Because of this, when I choose to pass on my knowledge in a book, I do my best to organize it in a way that makes sense to me and, hopefully, my readers.

Along for this trip are a number of key individuals who at various points in the writing process provide me with help, feedback, and support...sometimes all three.

First, my sincere gratitude goes to Rick Kughen, who saw the potential in my early proposal. He offered advice on what to include and what to cut that really did make the book much better.

Next is my technical editor, Ralph Grabowski. A technical editor is supposed to help catch my errors and tell me when I've forgotten a step or maybe need to be more specific when describing something. Ralph did a great job of finding my mistakes and suggesting improvements. Any additional errors you find belong to me. (And please let me know if you find any by emailing feedback@quepublishing.com.)

I also must thank five more folks at Pearson: Laura Norman, development editors William Abner and Todd Brakke, managing editor Kristy Hart, and my project editor, Betsy Gratner, for helping to keep me organized. If you enjoy the book, all these individuals deserve a large part of the credit.

Finally, I must thank my wife for her support and patience and my two young boys, who keep me always on the lookout for new and fun projects to tackle.

James Floyd Kelly

Atlanta, March 2014

#### We Want to Hear from You!

As the reader of this book, *you* are our most important critic and commentator. We value your opinion and want to know what we're doing right, what we could do better, what areas you'd like to see us publish in, and any other words of wisdom you're willing to pass our way.

We welcome your comments. You can email or write to let us know what you did or didn't like about this book—as well as what we can do to make our books better.

Please note that we cannot help you with technical problems related to the topic of this book.

When you write, please be sure to include this book's title and author as well as your name and email address. We will carefully review your comments and share them with the author and editors who worked on the book.

Email: feedback@quepublishing.com

Mail: Que Publishing ATTN: Reader Feedback 800 East 96th Street Indianapolis, IN 46240 USA

#### **Reader Services**

Visit our website and register this book at quepublishing.com/register for convenient access to any updates, downloads, or errata that might be available for this book.

# Introduction

## Welcome to Tinkercad!

About 20 years ago, I went off to college to study engineering. One of the classes that engineering students had to take was a drawing course that required us to use special pencils (not the familiar No. 2s) and rulers and straight edges to create hand-drawn schematics of various objects. We started out with simple designs like cubes and pyramids and moved slowly but surely into more advanced drawings. It was a fun class, but it was also very tedious. I could sometimes erase mistakes, but many times it was easier to just start over, especially when I discovered I'd made a measurement error early in a complex drawing.

At the end of the class, the instructor informed us that a special class was being offered the next year, called CAD, or Computer-Aided Design (although some students called it Computer-Aided Drafting). He said that to get in the class, a student would have to demonstrate some basic skills. As an example, the professor taped three large drawings on the wall; each of the drawings showed one particular face of a large cube—a top, a side, and a front view. This cube consisted of 9 smaller cubes on each face, just like a Rubik's Cube, as shown in Figure I.1.

These drawings, however, showed that the cube had a few missing smaller cubes, which created a strange landscape on a few of the faces of the larger cube. Students had 60 seconds to draw a version of this 3D cube using nothing but the front, side, and top views. The professor was testing our ability to visualize a 3D object in our head, based on three simple views, and then transfer that image to paper.

I didn't take the test because I wasn't interested in the class. But the students who did take the CAD class said that it was both fun and difficult (a typical description of many engineering classes) and that it involved drawing objects on a computer screen by defining points on the object and then connecting lines between points. It sounded difficult, time-consuming, and frustrating...but most of the students said it was much faster than drawing by hand, as we'd all done in that beginner-level class.

Today's CAD applications are much more advanced than those that existed 20 years ago. These applications are colorful, they do much more of the work for you (such as drawing a perfect circle or ensuring that a line is exactly 1.275 inches in length), and they allow you to create 3D objects that exist on a screen long before they exist as real physical objects.

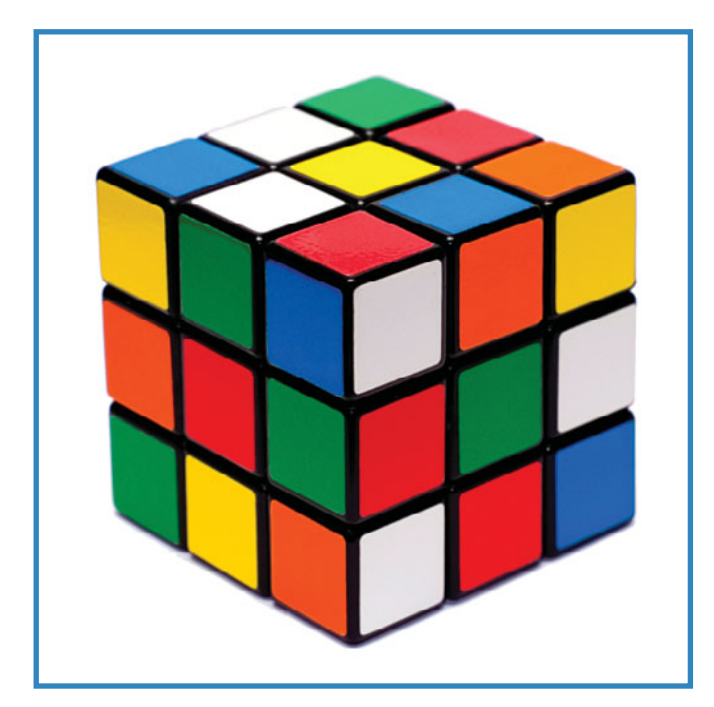

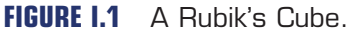

Many people complain that learning to use CAD applications is difficult. I've tried to teach myself half a dozen CAD applications over the past few years, and although I've had success with them, they've been frustrating at times, and mastering them requires a serious time commitment. Until very recently, anyone who wanted to use these applications to create 3D objects had to put in the time, deal with a lot of frustration, and often pay a substantial fee to get the software if their school or workplace didn't provide it.

But not anymore. Today, a few CAD applications are tailored to beginners and less intimidating than their big-brother counterparts. They require less time to master and in some cases are even free to use. One of these CAD applications is called Tinkercad.

I first encountered Tinkercad at Maker Faire (www.makerfaire.com) back in 2012. I was hooked by a number of factors: It was impressive and colorful; using it required only an Internet connection and a web browser; using it felt almost like dragging and dropping LEGO blocks onto the screen; and it was free. I created an account, began to use Tinkercad, and discovered that it's a pretty good CAD app. It has limitations, but for a beginner-level CAD application, it's an impressive example of how a complex tool can be simplified for anyone to use.

What you're holding in your hands is a book for learning Tinkercad. The popular CAD software company, Autodesk (www.autodesk.com), makers of the commercial and very popular CAD application Autodesk 360, purchased Tinkercad in 2013, and the company

chose to keep the application free to use—good news to the fans who had already discovered the simple CAD app.

Autodesk didn't just buy Tinkercad; the company has continued to improve the app, adding new tools and features, and providing users with free online support via a blog and forum.

If you're new to CAD applications, this book is for you. If you understand the importance of a CAD application but aren't sure where to start, this book is also for you. Maybe you're the brand-new owner of a 3D printer and are wanting to start designing and printing objects to print in plastic—if so, Tinkercad is the perfect tool to get started. (And check out Chapter 8, "Printing Your 3D Models," if you're not familiar with 3D printers and want to know more.) And if you've found Tinkercad but are feeling a little confused about where to start, you've got the right book. I'm going to show you all you need to know to begin creating some amazing 3D objects, and hopefully when you're done with the book, you'll feel confident enough to continue on with any new features introduced to Tinkercad or maybe even move on to playing with a more advanced CAD application.

Using Tinkercad truly is one of the easiest ways to experience computer-aided design and to create 3D models. You're about to learn a new skill...and you're going to have a lot of fun doing it. I'll see you in Chapter 1, "3D Modeling Is Cool!"

This page intentionally left blank

## **Learn Some Modeling Basics**

#### In This Chapter

- The launchpad
- The rocket's main body
- The rocket's fins

It's time to start digging a bit deeper into the workings of Tinkercad, and the best way to learn about this amazing tool is to get hands-on with it. Now, before you can go and create your own amazing models, you've got to realize that there are a lot of basic skills you'll need to master first. This doesn't mean you can't create some 3D models right now, however. It just means that it might take you a little bit longer.

The better way to learn Tinkercad is to start slow and first learn how to use its most basic tools and features. An even better way to learn Tinkercad is to create an actual model as you're learning the ins and outs of the application. And that's exactly what this chapter is all about. By the end of this chapter, you'll have created all the components necessary for a simple 3D model and you will have learned many (but not all) of the standard features that Tinkercad offers. To show you how to make the parts of a simple 3D model, I've picked a fun little rocket for you to build. Go ahead and open up Tinkercad, log in, and click the Create New Design button on the Dashboard.

#### The Launchpad

This first model is simple. You'll be using basic shapes to create a model of a small toy rocket, preparing to launch. You'll need to create the pieces for both the launchpad and the rocket—starting with a launchpad that's sitting on a tiny piece of land. The first thing you're going to want to do is create that small piece of land. As you can see in Figure 4.1, I'm zoomed in quite a bit on the workspace. I need to zoom out a bit so I can see the entire workspace.

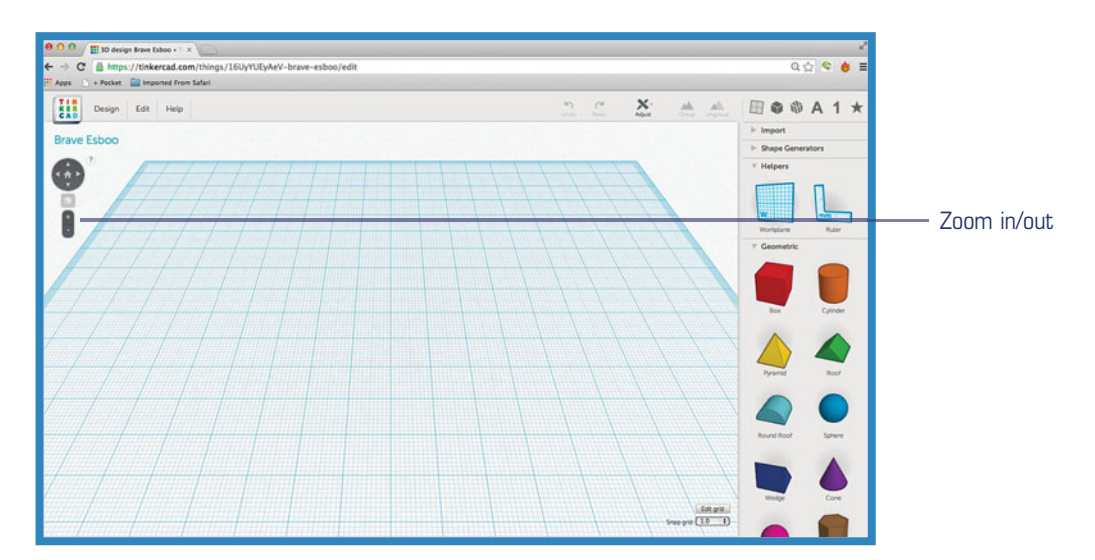

FIGURE 4.1 You can zoom in and out on the workspace.

To zoom in and out, you can use the + and – buttons indicated in Figure 4.1. A few taps on the – button shrinks the workspace a bit so you can see all of its boundaries, as shown in Figure 4.2.

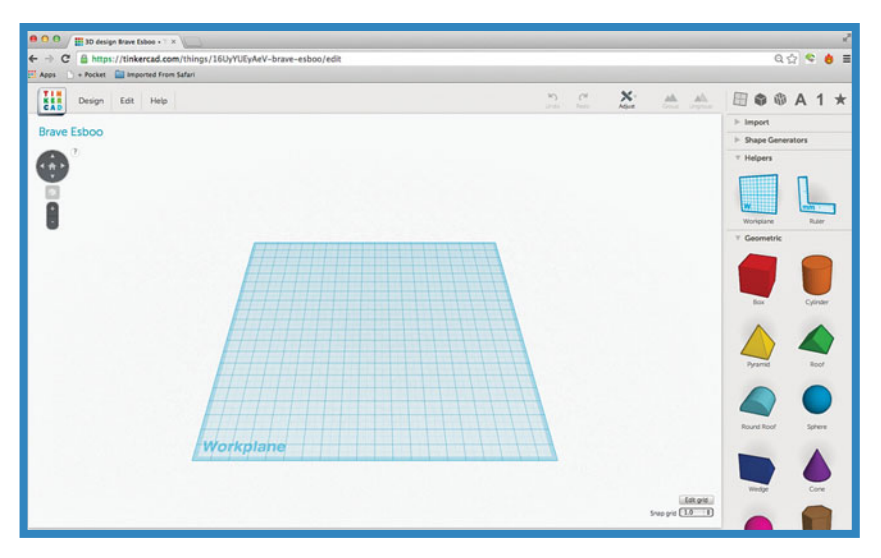

FIGURE 4.2 Zooming out to see the workspace boundaries.

Click the + button to zoom in and see more detail on a model. If you're using a mouse that has a mouse wheel on top, you can also scroll it away from you to zoom in and toward you to zoom out. Finally, if you're using a Mac touchpad, you can swipe two fingers down to zoom in and swipe two fingers up to zoom out.

Go ahead and drop a piece of the launchpad on the screen. To do this, you need to click, hold, and drag a copy of the red box onto the workspace. You can find the red box shape in the Geometric section of the toolbar that runs down the right side of the screen, as shown in Figure 4.3. If you don't see the red box, click the word Geometric to open the list of geometric shapes.

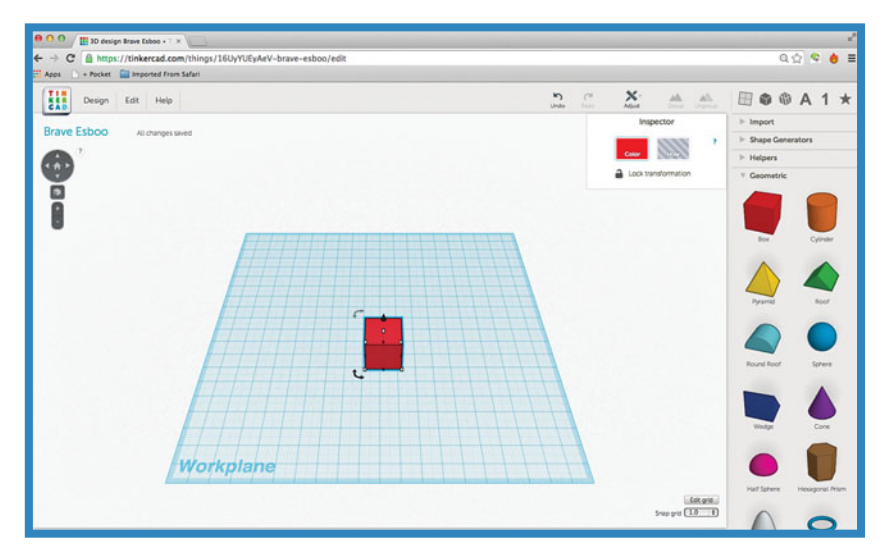

#### FIGURE 4.3 Dragging a red box object onto the workspace.

When you drop a shape on the workspace, it may or may not appear with various controls around it, such as arrows or tiny white boxes in the corners. When an object is selected, a few controls appear on and around it. In Figure 4.4, I've zoomed in on the box from Figure 4.3 so you can see these controls in more detail. If you don't see the controls on your screen, simply click the red box, and they appear.

You've dropped a box object onto the workspace, but it might not completely look like one from the angle shown in Figure 4.4. It would be nice to rotate the workplane a bit so it's a more obvious that this is a box. To do this, you can use the rotate controls shown in Figure 4.5. Likewise, if you're a mouse user, you can either press and hold both mouse buttons simultaneously while moving the mouse to see the workspace move or press and hold the middle (wheel) button; test both to see which works for you. Mac users can press and hold two fingers on a touchpad to achieve the same result.

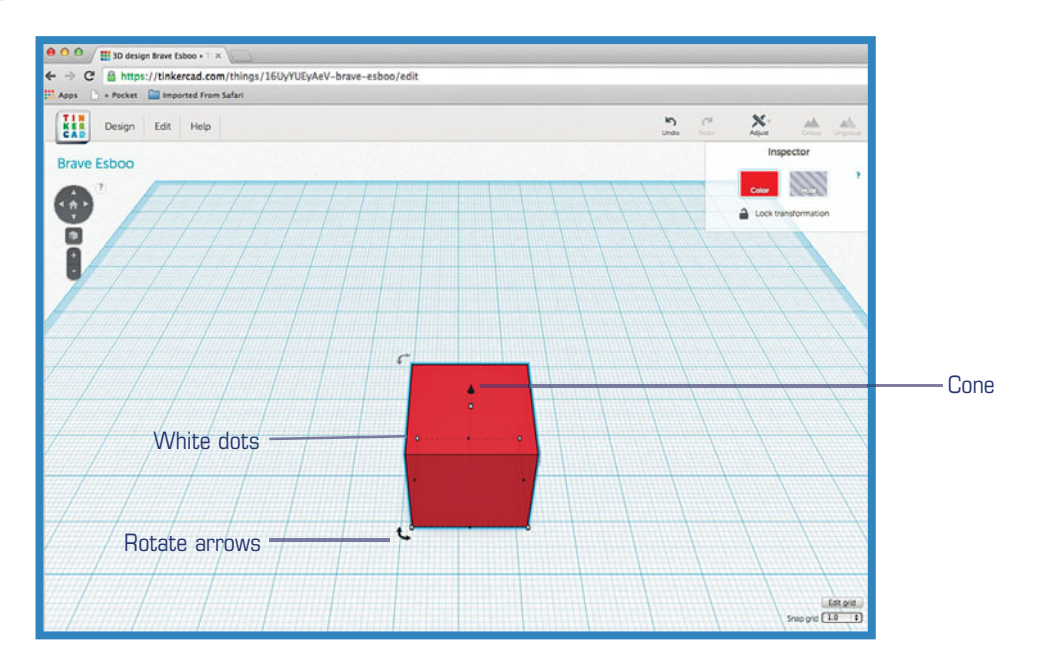

FIGURE 4.4 Controls allow you to manipulate an object.

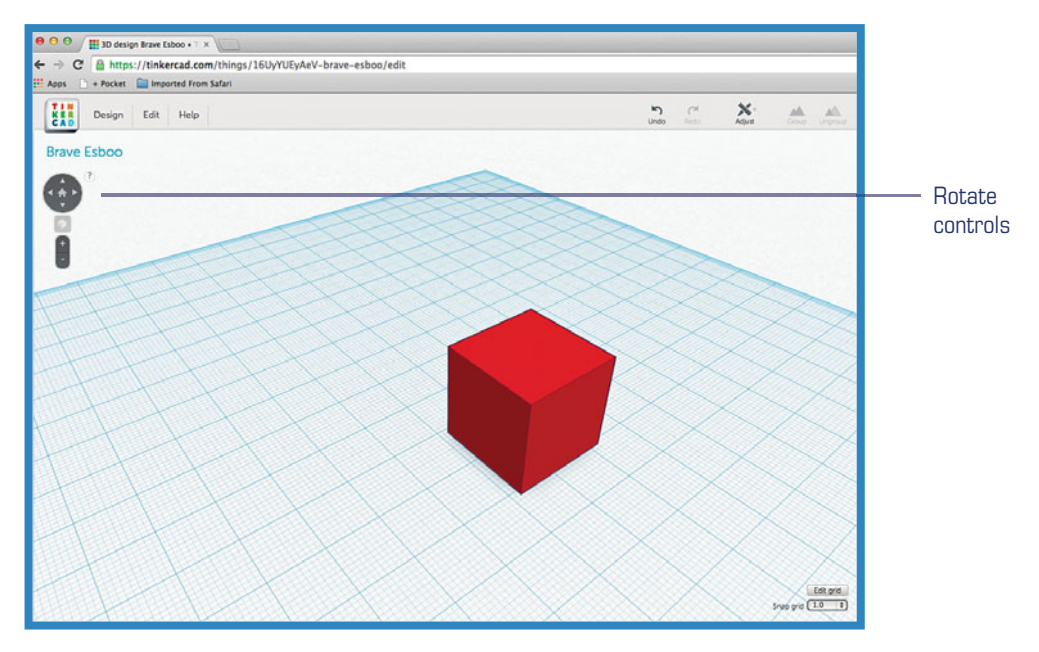

FIGURE 4.5 Using the rotate controls to change the view of the workspace.

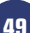

Find a suitable angle to view the box object and then click on the box object to select it so the controls are visible once again, as shown in Figure 4.6.

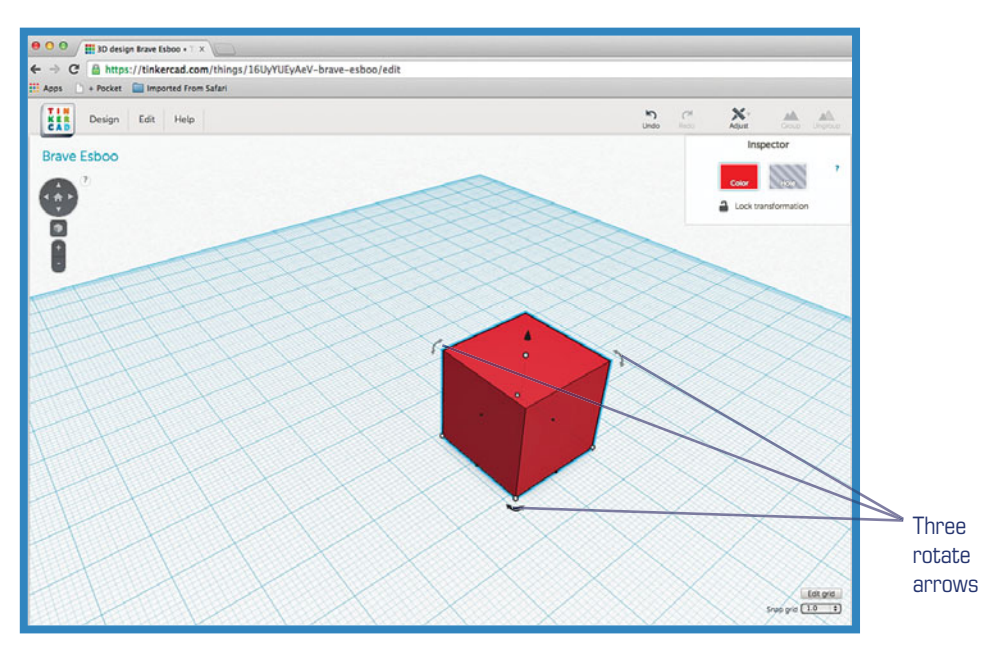

FIGURE 4.6 The controls on the selected box object.

Compare the controls shown in Figure 4.4 to those shown in Figure 4.6. With a simple shift of the workspace view, you should now see in Figure 4.6 that there are three rotate arrows surrounding the box instead of just the two shown in Figure 4.4.

You'll learn about the rotate arrow controls in Chapter 5, "Putting Together a Model," but for now I want you to focus on the small white dots that are visible in the bottom corners of the box object.

Move your mouse pointer over any white dot, and a measurement appears. Some dots, such as the one in Figure 4.7, displays two measurements.

As you can see in Figure 4.7, the length and width of this box object are both 20mm (millimeters). This means the base of this box is a square. You can check the height of the box by clicking the white dot control on the very top of the box: Move your mouse pointer over it as shown in Figure 4.8, and the height measurement appears.

Because the height is also 20mm, you're looking at a perfect cube. But a cube isn't the best place to launch a rocket. You're going to modify the cube so it's very flat and a bit larger, and you'll do it by clicking and dragging on those white dot controls.

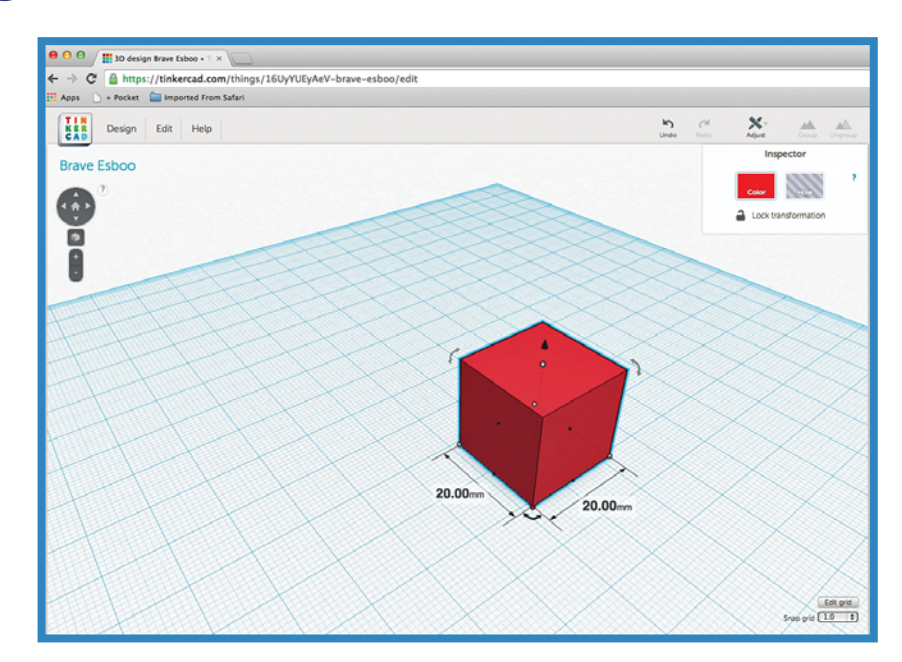

FIGURE 4.7 White dot controls display measurements.

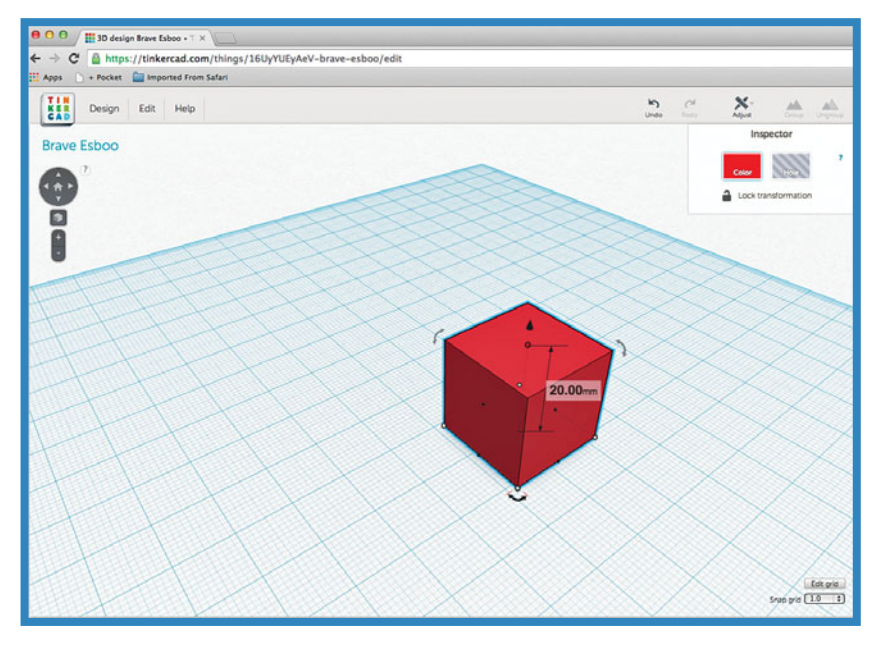

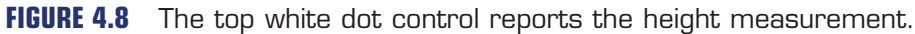

Let's start with the height. Click and hold on the white dot on top of the cube while dragging down. Watch as the cube begins to flatten in size, and the height measurement value decreases. Notice also that the length and width remain the same: 20mm. Shrink the box object's height to 1mm and stop. Your box object should now look like the one in Figure 4.9.

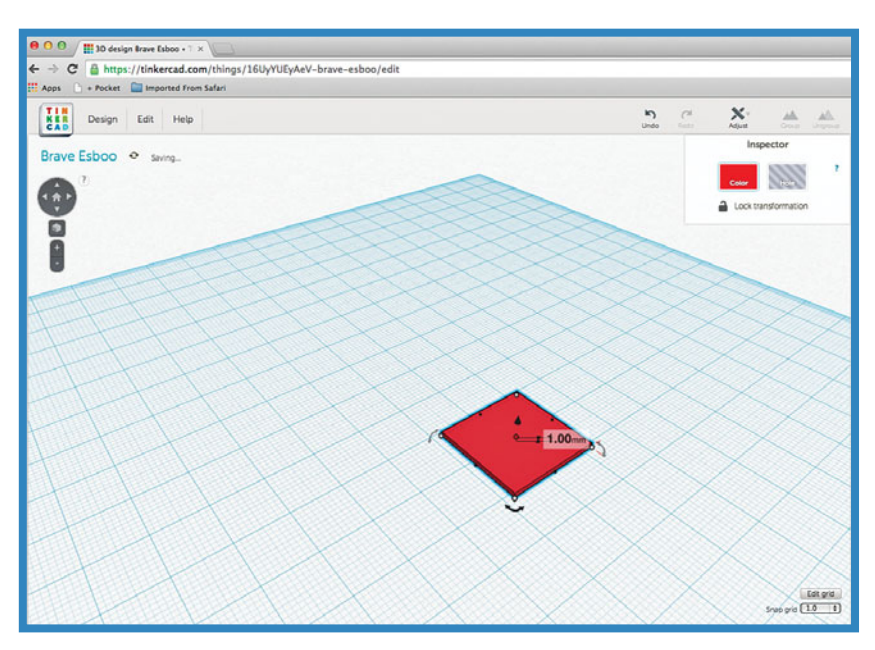

**FIGURE 4.9** Flatten the box object by dragging down on the top white dot control.

You can verify the height at any time by hovering your mouse pointer over the top white dot control again. Once you're satisfied that the height is 1mm, click and drag on one of the white dot controls that make up the corners of the box object until the object's length and width values are both 100mm. When using one of the corner white dot controls, you can change both the length and width at the same time. Experiment a bit and see how moving the mouse pointer while clicking and holding down on a white box lets you change the length and width simultaneously.

Your box shape should end up looking like the one in Figure 4.10, at 100mm in both length and width and 1mm in height.

In Figure 4.10, the launchpad extends beyond the workspace. This isn't a problem, but it can affect your view when you zoom in and out of the workspace. Ideally, you want to try to keep your models within the boundaries of the workplane for easier viewing. To move an object such as the flattened launchpad, simply click and hold on any part of the object's surface (but not on any of its controls) and drag it and release it where you want it.

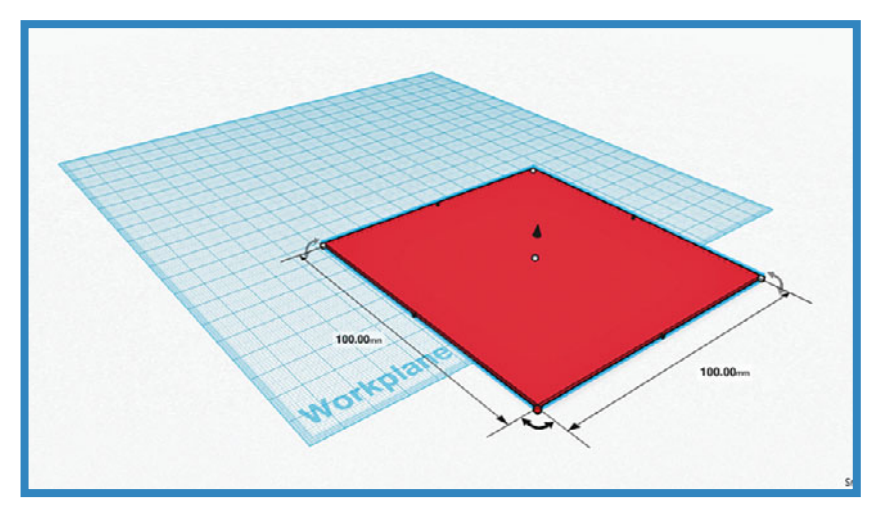

FIGURE 4.10 The rocket's launchpad is done.

This is a good time to point out just how easy it is to change the color of a selected object. When you have an object (such as the launchpad) selected, click the Color button indicated in Figure 4.11 and pick a new color. (You can use the Custom link to create a unique color if you like.) Figure 4.11 shows that I've changed the launchpad's color to green and centered the object in the middle of the workplane.

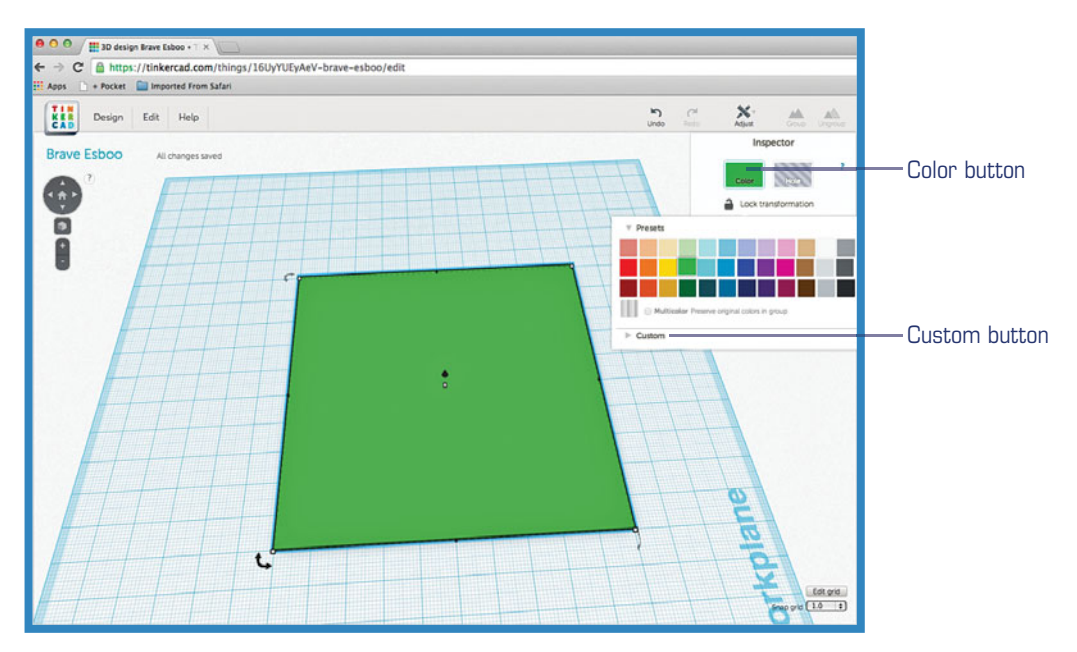

FIGURE 4.11 You can drag and drop model pieces anywhere on the workspace.

Before you move on to creating the pieces of the rocket, I want to give you some more practice with dropping objects on the workplane and modifying their sizes. To get this practice, you can create the launch scaffolding. This will consist of three pieces that will eventually be stacked. Just create four blue objects using the box shape object and give them these dimensions (length x width x height):

Scaffold1: 10mm x 10mm x 10mm Scaffold2: 7mm x 7mm x 20mm Scaffold3: 4mm x 4mm x 15mm Scaffold4: 30mm x 5mm x 2mm

Drag and drop these launchpad scaffolding pieces around the edges of the workspace, as shown in Figure 4.12. You'll put these together in Chapter 5, along with the pieces of the rocket that you'll be creating next.

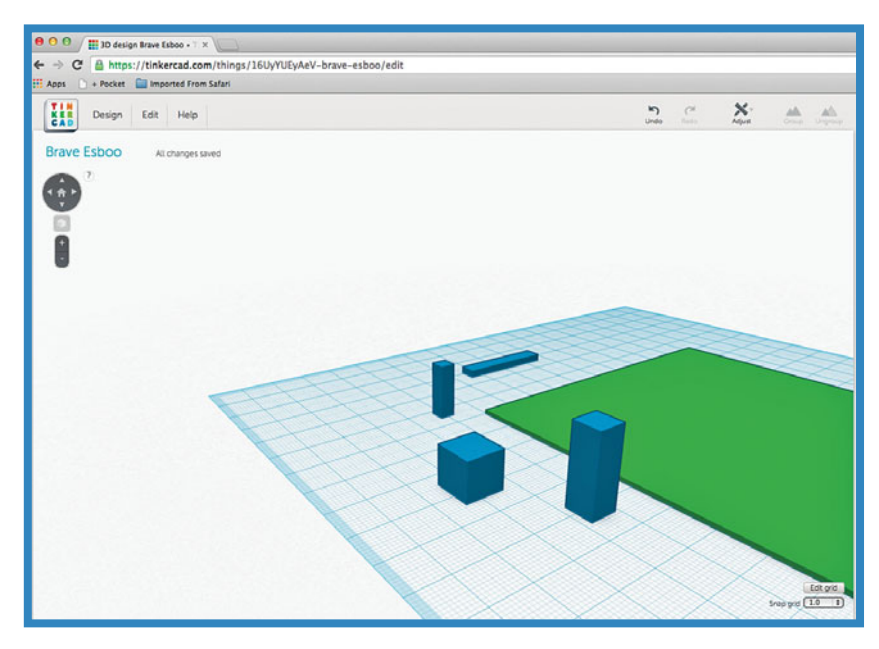

FIGURE 4.12 The scaffolding pieces, sized and ready for assembly.

#### The Rocket's Main Body

Don't worry, you're not going to be re-creating the Space Shuttle in Tinkercad...although that would make a great advanced project for you to consider. Instead, you're going to create the pieces for a small and simple rocket that will consist of the main body, the engine, and three fins.

When the scaffolding is assembled, the height of the assembly will be 47mm. The rocket will have a height of 45mm. Keep this in mind as you create the main body, engine, and fins.

It can often be useful to have a hand sketch of your model (or a photo of a real-life object), and Figure 4.13 gives you the basic idea of the rocket you'll work on creating. Your version doesn't have to look exactly like mine, but do try and follow along with the hands-on steps so you get some practice with the Tinkercad tools and features used here.

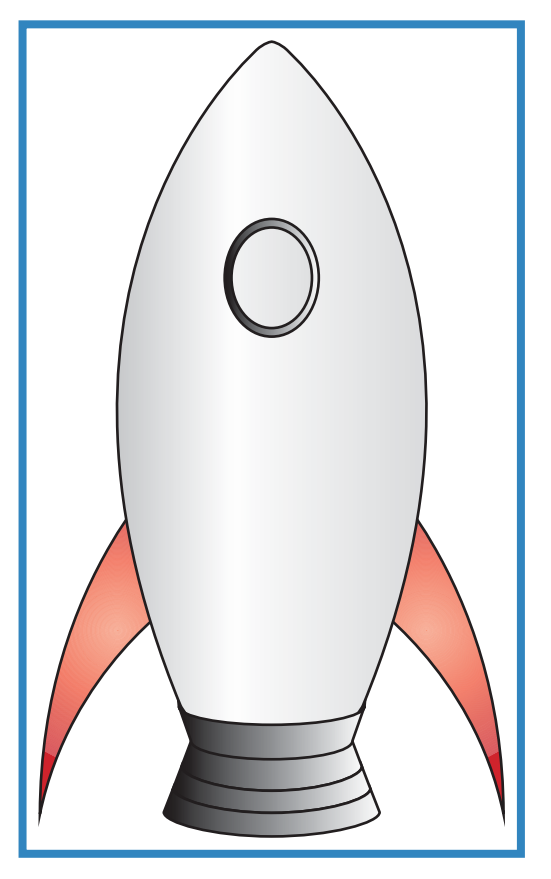

FIGURE 4.13 A sketch of the rocket 3D model to be designed.

As you can see, the largest part of the rocket will be the main body, and I'm going to start with that shape. The easiest way to obtain this shape is to drag and drop a Sphere object on the workspace and use the white dot controls to modify the shape. Figure 4.14 shows that I've dropped a sphere object onto the workspace.

Like a box, a sphere also has the white dot controls appear when you select it. Unlike a box object, however, a sphere's measurements are related to its diameter (when it's a perfect sphere). You can click and hold on any white dot and manipulate the shape of the sphere

as desired. After some playing around, I managed to end up with an elongated cigar-shaped object, as shown in Figure 4.15, with length and width of 14mm and height of 30mm.

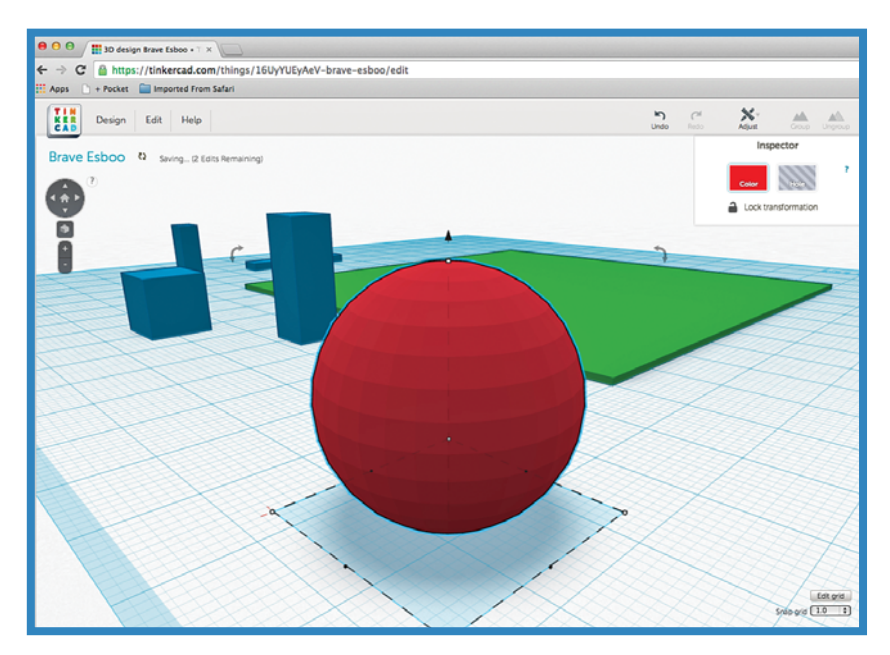

FIGURE 4.14 A sphere object, ready to be modified.

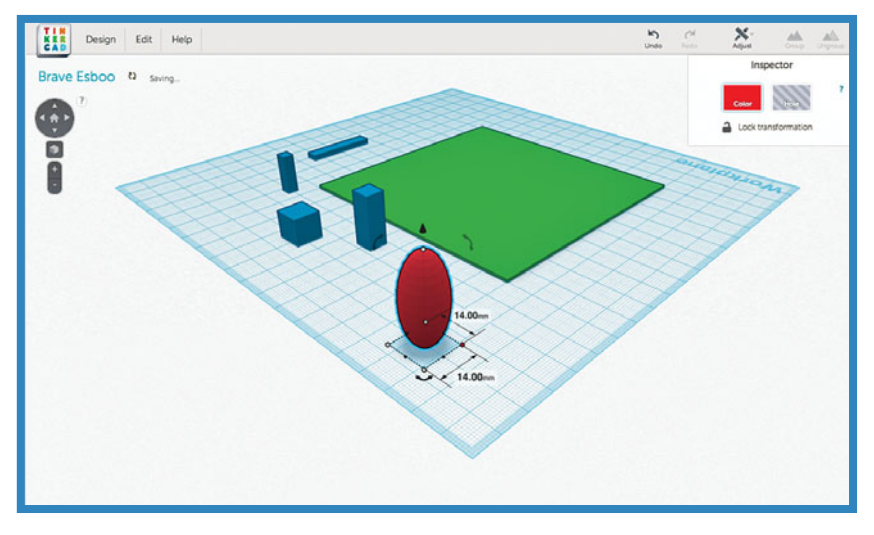

FIGURE 4.15 The rocket's main body is cigar shaped.

#### NOTE

You may be wondering if you need to save your work at this point. Don't worry. Tinkercad is constantly saving your progress. However, to save your progress manually, you can click the Design menu and then click the Save button.

Now let's move on to the engine. Creating this part involves simply sizing a small ring that will be placed on the bottom of the main body. You'll learn in Chapter 5 how to properly line it up and center it on the main body. For now just drag and drop a tube object (which you find at the bottom of the Geometric section) onto the workspace and give it a diameter of 8mm and a height of 2mm.

Because you want to keep the diameter of the ring constant, the length and width must be the same value. If you hold the Shift key down on your keyboard as you drag one of the white dots inward, the length and width are locked together and shrink at the same rate. Figure 4.16 shows the completed ring.

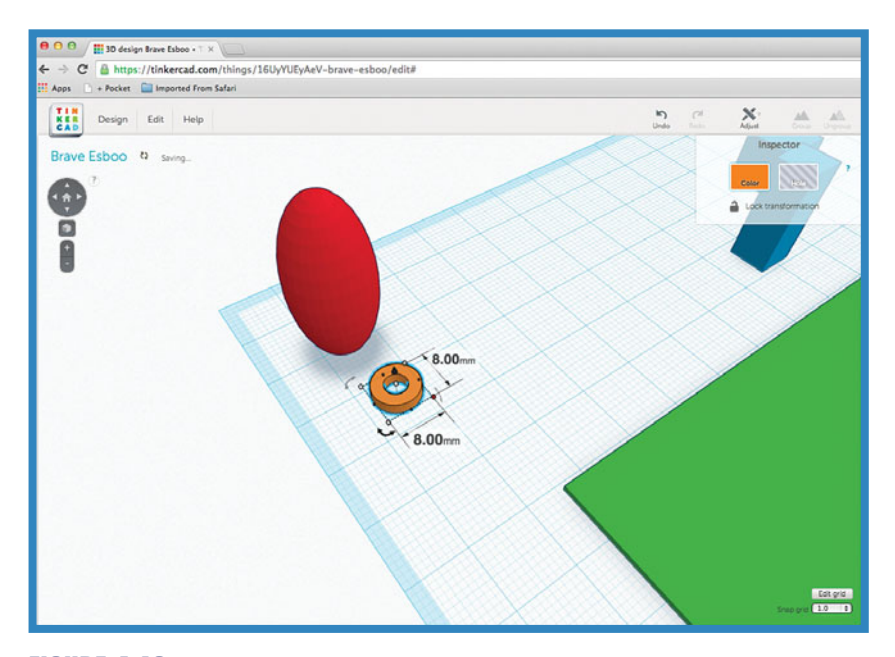

FIGURE 4.16 The engine ring, resting on the workspace.

#### The Rocket's Fins

Now it's time for the fins. For the fins, you'll need to use an interesting little trick to create the curves, but once you've made one basic fin, you'll be able to make two exact copies of it to save time. The trick to the fins involves creating what's called a hole object and using it like a cookie cutter to remove unwanted areas of a solid object.

You'll find as you continue to work with Tinkercad that the application sometimes requires you to be a bit creative in order to get the shapes you want. As you can see by browsing the Geometric section of the toolbar, there is no fin shape. But that's not going to stop you. You can first focus on the outer curve of the fin shown in the sketch in Figure 4.17.

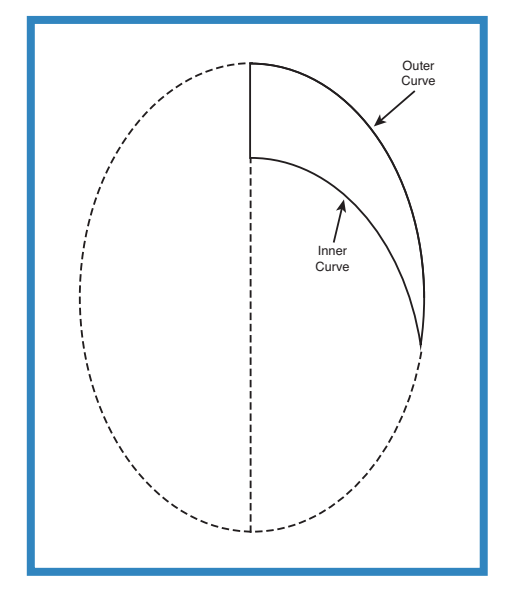

FIGURE 4.17 A fin will be a small sliver of a larger object.

As you can see, the outer edge of the fin is actually a piece cut out of a stretched circle. You'll first create a flattened cigar-shaped oval that has the curve you want for the outer edge. You'll do this by dropping a thick tube object on the workplane, as shown in Figure 4.18.

![](_page_26_Figure_1.jpeg)

FIGURE 4.18 Start with a thick tube object.

Flatten the tube to 2mm in height and stretch the tube to get the curve you want. Figure 4.19 shows that I've flattened the tube to 2mm and dragged one of the other white dot controls to give the finished oval dimensions of 18mm wide by 35mm long.

![](_page_26_Figure_4.jpeg)

FIGURE 4.19 The flattened oval is the start of a fin.

Next, cut the tube object in half vertically by creating a 2mm-thick rectangle to cover half of the tube. Figure 4.20 shows that I've dropped a box object onto the workspace, shrunk it to 2mm in height, and matched its width and length to that of the tube object. (The width is 18mm and the length is 35mm.)

![](_page_27_Figure_3.jpeg)

FIGURE 4.20 The flat rectangle will help cut the oval in half.

Now, here's the trick: Select the rectangle object and then click on the Hole button indicated in Figure 4.21. Notice that the rectangle will change from a color to a clear outline.

Now, drag the rectangle so that it covers half of the oval object. Figure 4.22 shows the rectangle object overlapped over the oval.

![](_page_28_Figure_1.jpeg)

FIGURE 4.21 Turn the rectangle into a hole object.

![](_page_28_Figure_3.jpeg)

FIGURE 4.22 Overlap a solid object with a hole object.

Finally, drag and select both objects so they are outlined. Likewise, you can hold down the Shift key and click on each object to perform a multiple-select action. Figure 4.23 shows that the clear hole object and the orange oval are selected.

![](_page_29_Figure_3.jpeg)

FIGURE 4.23 Select both objects to be combined.

Click the Group button. This instructs Tinkercad to combine the two objects into a single object (see Figure 4.24).

As you can see, the outer hole objects will be treated as empty space and will delete or erase any solid objects they encounter. This means that half of the oval object will disappear. Keep in mind that Tinkercad must perform some calculations to determine where solid material and a hole intersect, and this can sometimes take a minute or two for complex combinations. When the calculations are done, the final piece that is left exists as a single object, as shown in Figure 4.25.

![](_page_30_Figure_1.jpeg)

FIGURE 4.24 Group two or more objects together to create a single object.

![](_page_30_Figure_3.jpeg)

**FIGURE 4.25** The final object consists of material not combined with the hole object.

#### NOTE

While the calculations for the grouping of the two objects is being done by Tinkercad, you might think that nothing is happening and hit the Undo button in haste. Be patient. Sometimes a merge can take a few seconds and other times a few minutes. Rest assured: If you clicked the Group button, Tinkercad is busily trying to figure out what to keep and what to delete. The flipside is that a click of the Undo button can also take some time to undo the grouping. If the grouping took more than a minute to complete, expect the Undo button to take about the same time.

Now take a look at Figure 4.26, and you'll get an idea of how the final shape of the fin will be accomplished.

![](_page_31_Figure_4.jpeg)

FIGURE 4.26 A sketch of how the final fin will be made.

#### NOTE

The fun thing about the Group button and the Hole button is that you can keep using them over and over, refining the shape of an object as you slowly delete away bits and pieces by merging a hole object with a solid object. One suggestion is to change the color of an object before turning it into a hole object. While both objects are solid, the distinct colors will help you distinguish between each object as you merge them. Once you're happy with the merge, you can convert one object to a hole object—you don't have to convert it to a hole object before the two objects are merged.

To make the inner curve of the fin, you need to create another unique object on the workplane and then convert it to a hole object. Then you will group the new hole object with the half oval in Figure 4.25, which will yield the final desired fin shape. The dimensions of this second oval piece are 49mm x 64mm. Figure 4.27 shows a new oval object, flattened to 2mm and shaped to get the desired inner curve.

![](_page_32_Picture_4.jpeg)

FIGURE 4.27 A fin will be a small sliver of a larger object.

After selecting the new shape and clicking the Hole button, drag the two objects together, as shown in Figure 4.28. You can see that the final shape of the fin will be the bit that's not covered by the hole object.

When you're happy with the fin shape, select both objects and click the Group button again. The hole object disappears, along with any solid sections of the oval object, leaving only the final fin shape, as shown in Figure 4.29.

![](_page_33_Figure_0.jpeg)

FIGURE 4.28 Creating the final fin requires another hole object.

![](_page_33_Figure_2.jpeg)

FIGURE 4.29 The final fin shape.

Now all that's left is to create two more fins. The fin should already be selected because when you group two objects, the final object is always selected when the grouping task is complete. You can simply make a copy of the object by pressing Ctrl+C on a Windows computer or Command+C on a Mac. You can also click on the Edit menu, as shown in Figure 4.30, and then click the Copy option.

![](_page_34_Figure_2.jpeg)

**FIGURE 4.30** Copy the fin object and make two more.

Select the Edit menu again and click the Paste option to have a copy of the fin object placed on the workspace. Instead of using the menu, Windows users can press the Ctrl+V shortcut, and Mac users can press Command+V.

A pasted copy usually overlaps the original by a small amount. Just click the copy and drag it to a blank area of the workplane. Figure 4.31 shows my three final fin objects.

Zoom out a bit, and you can see all your parts ready for assembly to make the rocket and the launchpad, as shown in Figure 4.32.

Up next in Chapter 5, you'll learn how to combine the parts. This will involve some stacking and centering of objects as well as some rotating of parts (such as the fins).

![](_page_35_Figure_0.jpeg)

FIGURE 4.31 Three fins, ready to be attached to the rocket.

![](_page_35_Picture_2.jpeg)

FIGURE 4.32 All the objects are ready for assembly.

Before you leave this chapter, think about some of the new skills you have acquired in Tinkercad:

- Dragging an object around on the screen—This involves simply clicking and holding on an object and placing it where you want it on the workplane.
- Zooming in and out—This will be useful when you want to get closer to a particular piece (such as one of the fins) for detail work or to view all your work at once.
- Resizing objects—By using the white dot controls, you learned how to modify an object's width, length, and height.
- Changing color—Changing the color of an object can make distinguishing parts of the larger model easier. Once parts are combined, a single color can be selected.
- Converting an object to a hole object—By creating an object and turning it into a hole object, you can remove material from a solid object.
- Selecting multiple parts—You can select more than one part at a time by holding down the Shift key and picking them one by one or else dragging a rectangle around them.
- Copy and paste—Copying and pasting copies of an object will save you lots of time when you begin making more complicated models.

You'll be learning many more Tinkercad skills in the chapters to come, but for now, feel free to create a new design of your own and play around with the other shapes available in the Geometric section. Take some time to experiment and use the skills you've acquired so you'll feel confident using them throughout the remaining chapters. See you in Chapter 5.

This page intentionally left blank

# Index

## Numbers

1D (one dimensional) points, 8 2D (two dimensional) objects, 8 3dhacker.com, 209 3D modeling, definition of, 5-10 3D models. See models **3D** printers controlling with printing software, 171-175 costs, 156 explained, 156-160 fine-tuning, 174 MakerBot Replicator 2, 159-160 motors, 167-171 nozzle movement, 167-171 plastic filament, 165-167 Printrbot Simple, 158 RepRap Darwin, 158-159 summary, 175-176 3D Printing: Build Your Own 3D Printer and Print Your Own 3D Objects (Kelly), 156 3D printing services, 212-217 3D Printing with Autodesk: Create and Print 3D Objects with 123D, AutoCAD and Inventor (Bieher and Fane), 283 123dapp.com/design, 244 123D Catch, 226-227 editing 3D models, 235-238 saving STL file, 239-241 taking photos, 227-234 123D Design, 243-244, 267 main toolbar, 269-270 Combine button, 283 Extrude button, 275-276 Group button, 283 Move button, 270-272 Primitives mini-toolbar, 270 Scale button, 273-274 Sketch button, 275-276 Transform button, 275 Ungroup All button, 283 Ungroup button, 283 navigation bar, 276-277 Fit button, 277 Orbit button, 278-280

Pan button, 278 View Cube button, 281-282 Zoom button, 278-279 user interface, 267-269 .123dx file type extension, 269

#### A

About menu, 36 accounts creating, 32 Thingiverse accounts, 200 Actions menu Delete option, 40 Duplicate option, 40 Properties option, 40-42 Add Photo button, 38 Adjust button, 76 adjusting workspace dimensions, 255-256 advantages of 3D modeling, 13-14 advantages of Tinkercad, 2 Align feature, 73-83 aligning objects, 73-83, 147-151 alternatives to Tinkercad 123D Design, 243-244 FreeCAD, 245-246 SketchUp, 244-245 animated movies, 3D modeling in, 11, 14 applications of 3D modeling, 14-15 animated movies, 11, 14 architecture, 13 product design, 13 video games, 11-14 applications. See specific applications architectural applications of 3D modeling, 13 assembling Pinewood Derby model body shapes, 257-259 rocket model, 86-98 additional tweaks, 98-99 grouping fins, 96-98 launchpad scaffolding, 70-85 raising main body, 87-89 rotating fins, 89-96

#### Autodesk Autodesk 360, 2 123D Catch, 226-227 editing 3D models, 235-238 saving STL file, 239-241 taking photos, 227-234 123D Design, 243-244, 267 main toolbar, 269-276 navigation bar, 276-282 user interface, 267-269 purchase of Tinkercad, 2 axes explained, 17-21 origin, 19-21 rotating objects around, 89-96 X axis, 18 Yaxis, 19

#### B

Basic Dog Tag Oval - No Text model. See dog tag model benefits of 3D modeling, 13-14 benefits of Tinkercad, 2 Biehler, John, 283 Bishop Mold Container aligning objects, 147-151 copying chess piece model to Dashboard, 132-137 creating mold halves, 143-146 creating Play-Doh mold, 138-143 grouping objects, 152-154 Blender, 11 bonus project. See Pinewood Derby racer model brainstorming, 102-104

## C

CAD (computer-aided design), 10 car model. See Pinewood Derby racer model Cartesian coordinate system, 19 "carving" Pinewood Derby model block, 259 engine, 266 final shape, 264-265 Side hole object, 262-264 side mufflers, 266 Top hole object, 259-261 wheels, 265 categories (Gallery) Hot Now, 130 Newest Things, 130 Staff Favorites, 130 #template, 131 changing color, 52 properties, 40-42 units of measurement, 104-105 chess piece model, copying to Dashboard, 132-137 Collections list, 36 color, changing, 52 Combine button (123D Design), 283 computer-aided design (CAD), 10 Continue Printing button, 213 controls, 47-49 measurement controls, 49-51 Mirror controls, 177-181 creating symmetrical pairs of objects, 186 reversing objects, 181-185 undoing actions, 183 Raise/Lower, 72, 87-89 rotate controls, 47-49 Rotation, 89-96 Convert File button, 253 converting JPEG images to SVG files, 253 objects to hole objects, 57-66 real objects to digital models, 225-227 editing 3D models, 235-238 saving STL file, 239-241 taking photos, 227-234 coordinates Cartesian coordinate system, 19 polar coordinates, 19 copying models to Dashboard, 133-137 objects, 66 Copy option (Edit menu), 66 Copy & Tinker button (Gallery), 133-137 costs of 3D modeling, 13-14 of 3D printers, 156 Tinkercad pricing plans, 32 Create New Design button, 36 cubehero.com, 209 curved edges, creating for dog tag model, cylinder object, adding to dog tag model, 108-112

#### D

Dashboard, 33-35 copying models to, 133-137 Gallery button, 130 Delete button (123D Catch), 236 Delete option (Actions menu), 40 deleting models, 40

Design menu, Order a 3D Print option, 212 Digitizer (MakerBot), 225 dog tag model

basic tag shape, creating, 104-118 curved edges, 108-112 grouping objects, 112-113 hole object, 112-115 initial rectangle, 106-108 Snap Grid option, 105-106 units of measurement, 104-105 brainstorming ideas, 102-104 hole objects, 126 naming, 115-117 number objects, 127 raised edge, 119-122 raised text, 122-126 reversed edge, 126 suggested improvements, 126-127 textured edge, 126 Download All Files button (Thingiverse), 204 Download for 3D Printing dialog, 161 downloading models from Thingiverse, 204 Download This Thing button (Thingiverse), 204 dragging objects onto workspace, 47 Duplicate option (Actions menu), 40 duplicating models, 40

## E

edges (dog tag model) curved edges, 108-112 raised edge, 119-122 reversed edge, 126 textured edge, 126 Edit/Download button (123D Catch), 233 Edit Grid button, 104 editing 3D models, 235-238 Edit menu Copy option, 66 Grid Properties option, 255 Paste option, 66 Edit Profile button, 36 enabling WebGL, 31 engine, adding to Pinewood Derby racer model, 266 Extrude button (123D Design), 275-276 extruding objects in 123D Design, 275-276

## F

fabster.com, 209 Fane, Bill, 283 filament (plastic), 165-167 files, 188-190 .123dx file type extension, 269 JPEG files, converting to SVG, 188-190, 253 STL files creating, 161-165 importing, 187-194 saving in 123D Catch, 239-241 SVG files converting to JPG, 188-190 importing, 187-194 finding models additional 3D model sources, 209 Thingiverse, 199-207 Tinkercad, 30-34 fine-tuning 3D printers, 174 fins (rocket model) creating, 57-66 grouping, 96-98 rotating, 89-96 Fit button (123D Design), 277 forums, FreeCAD, 245 FreeCAD, 245-246 freecadweb.org, 245

## G

G-code, 175 Gallery copying models to Dashboard, 133-137 Gallery menu, 35 Hot Now category, 130 previewing models in, 132-133 Staff Favorites category, 130 #template category, 131 viewing models in, 130 Google, affiliation with SketchUp, 244 grabcad.com/library, 209 grid properties, 104, 255 Snap Grid option, 105-106, 256 units of measurement, 104-105 Grid Properties dialog, 104 Grid Properties option (Edit menu), 255 Group button, 63, 261, 264, 283 grouping objects, 61-64, 96-98, 112-113, 152-154, 261

## Η

288

Hole button, 59, 263 hole objects adding to dog tag model, 112-115, 126 adding to Pinewood Derby racer model *Side hole object, 262-264 Top hole object, 259-261* converting objects to, 57-66 Hot Now category (Gallery), 130

ID tag model. See dog tag model images, converting to SVG files, 253 i.materialize, 212-217 importing objects into Minecraft, 217-223 sketches, 187-194 STL files, 187-194 SVG files, 187-194 Thingiverse models, 205 interface (123D Design), 267-269

#### J-K-L

JavaScript, 195-197 JPEG images, converting to SVG files, 188-190, 253

launchpad (rocket model) launchpad objects, 45-53 scaffolding assembly, 70-85 *aligning objects, 73-79, 83 stacking objects, 70-72* Learn menu, 35 lessons (Tinkercad), 43-44 licenses (models), 202-204 License menu, 42 Like button, 38 limitations of Tinkercad, 243

## Μ

main screen (123D Design), 267-269 main toolbar (123D Design), 269-270 Combine button, 283 Extrude button, 275-276 Group button, 283 Move button, 272

Primitives mini-toolbar, 270 Scale button, 273-274 Sketch button, 275-276 Transform button, 275 Ungroup All button, 283 Ungroup button, 283 MakerBot, 199 MakerBot Digitizer, 225 Maker Faire, 2 MCEdit, 220-223 measurement units, changing, 104-105 measurement controls, 49-51 Minecraft, 11, 14 importing objects into, 217-223 Mirror controls, 177-181 creating symmetrical pairs of objects, 186 reversing objects, 181-185 undoing actions, 183 mirroring objects, 177-186 model repositories additional 3D model sources, 209 Thingiverse, 199-207 creating accounts, 200 downloading models, 204 importing models into Tinkercad, 205 model license limitations, 202-204 searching for models, 200 uploading models to, 206-207 viewing model details, 200-204 models. See also objects Bishop Mold Container aligning objects, 147-151 copying chess piece model to Dashboard, 132-137 creating mold halves, 143-146 creating Play-Doh mold, 138-143 grouping objects, 152-154 brainstorming ideas, 102-104 converting real objects to, 225-227 editing 3D models, 235-238 saving STL file, 239-241 taking photos, 227-234 copying to Dashboard, 133-137 definition of, 8 deleting, 40 dog tag basic tag shape, creating, 104-118 brainstorming ideas, 102-104 hole objects, 126 naming, 115-117 number objects, 127 raised edge, 119-122 raised text, 122-126 reversed edge, 126 suggested improvements, 126-127 textured edge, 126

objects

downloading from Thingiverse, 204 duplicating, 40 editing in 123D Catch, 235-238 finding additional 3D model sources, 209 Thingiverse, 199-207 Gallery copying models to Dashboard, 133-137 Hot Now category, 130 Newest Things, 130 previewing models in, 132-133 Staff Favorites category, 130 #template category, 131 viewing models in, 130 importing into Minecraft, 217-223 from Thingiverse, 200, 205 license limitations, 202-204 molds, creating. See Bishop Mold Container naming, 115 Pinewood Derby racer background, 247, 249 "carving" the block, 259-266 creating body shapes, 250-259 Preview window, 37-38 printing, 155-156 3D printer costs, 156 3D printer overview, 156-160 3D printing services, 212-217 3D printing software, 171-175 fine-tuning, 174 nozzle movement, 167-171 plastic filament, 165-167 printer motors, 167-171 STL files, creating, 161-165 summary, 175-176 properties, changing, 40-42 renaming, 40-42, 135 rocket model launchpad, 45-53 launchpad scaffolding assembly, 70-85 rocket assembly, 86-99 rocket body, 53-56 rocket fins, 57-66 saving, 56 starting, 36 uploading to Thingiverse, 206-207 modifying shapes, 54-55, 59 molds, creating. See Bishop Mold Container More Info on Creative Commons Licenses link, 42 motors (3D printer), 167-171 Move button (123D Design), 272 moving 3D printer nozzle, 167-171 objects, 51, 272 multiple parts, selecting, 61-64

## Ν

```
naming
 dog tag model, 115-117
 models, 115
 objects, 117
navigating
 123D Design, 276-277
    Fit button, 277
    Orbit button, 278-280
    Pan button, 278
    View Cube button, 281-282
    Zoom button, 278-279
 Tinkercad, 35-39
navigation bar (123D Design), 276-277
 Fit button, 277
 Orbit button, 278-280
 Pan button, 278
 View Cube button, 281-282
 Zoom button, 278-279
Newest Things category (Gallery), 130
nozzle movement (3D printers), 167-171
number objects (dog tag model), 127
```

## 0

objects. See also models aligning, 73-83, 147-151 color, changing, 52 controls, 47-49 measurement controls, 49-51 rotate controls, 47-49 converting real objects to digital models, 225-227 editing 3D models, 235-238 saving STL file, 239-241 taking photos, 227-234 converting to hole objects, 57-66 copying, 66 cylinder, adding to dog tag model, 108-112 dragging onto workspace, 47 extruding in 123D Design, 275-276 grouping, 61-64, 96-98, 112-113, 152-154, 261 hole objects adding to Pinewood Derby racer model, 259-264 converting shapes to, 57-66 dog tag model, 112-115 importing into Minecraft, 217-223 mirroring, 177-186 modifying shape of, 54-55, 59 moving, 51, 272 multiple parts, selecting, 61-64 naming, 117 pasting, 66

#### objects

raising, 87-89 rectangle, adding to dog tag model, 106-108 resizing, 49-51, 271-275 reversing, 181-185 rotating, 25-28, 89-96, 272 stacking, 70-72 symmetrical pairs of objects, creating, 186 one-dimensional (1D) points, 8 online-convert.com, 188, 253 opening new workspaces, 36 Preview window, 37-38 Tinkercad, 30-34 Orbit button (123D Design), 278-280 Orbit tool (123D Catch), 235 Order a 3D Print option (Design menu), 212 origin, 19-21 orthogonal view, 9

#### P

Pan button (123D Design), 278 Paste option (Edit menu), 66 pasting objects, 66 photos adding to Tinkercad accounts, 34 taking in 123D Catch, 227-234 Pinewood Derby racer model background, 247-249 "carving" the block engine, 266 final shape, 264-265 Side hole object, 262-264 side mufflers, 266 Top hole object, 259-261 wheels, 265 creating body shapes assembling shapes, 257-259 images, converting to SVG files, 253 objects, resizing, 256 Side template, 251-253 Top template, 250-251 workspace dimensions, adjusting, 255-256 Plane Cut tool (123D Catch), 237 planes, 22-25 plastic filament, 165-167 Play-Doh mold aligning objects, 147-151 creating, 138-143 grouping objects, 152-154 mold halves, 143-146 polar coordinates, 19 Ponoko, 212 previewing models in Gallery, 132-133 Preview window, 37-38, 133

pricing plans (Tinkercad), 32 Primitives mini-toolbar (123D Design), 270 printers (3D) controlling with printing software, 171-175 costs, 156 explained, 156-160 fine-tuning, 174 MakerBot Replicator 2, 159-160 motors, 167-171 nozzle movement, 167-171 plastic filament, 165-167 Printrbot Simple, 158 RepRap Darwin, 158-159 summary, 175-176 printing models, 155-156 **3D** printers controlling with printing software, 171-175 costs, 156 explained, 156-160 fine-tuning, 174 MakerBot Replicator 2, 159-160 motors, 167-171 nozzle movement, 167-171 plastic filament, 165-167 Printrbot Simple, 158 RepRap Darwin, 158-159 3D printing services, 212-217 printing software, 171-175 STL files, creating, 161-165 summary, 175-176 printing software, 171-175 Printrbot Simple, 158 Private setting, 39 product design, 3D modeling in, 13 programmers, 194 Projects list, 36 projects. See models properties, changing, 40-42 Properties option (Actions menu), 40-42

## R

raised edge (dog tag model), creating, 119-122 raised text (dog tag model), creating, 122-126 Raise/Lower control, 72, 87-89, 178 raising objects, 87-89 real objects, converting to digital models, 225-227 editing 3D models, 235-238 saving STL file, 239-241 taking photos, 227-234 rectangle object adding to dog tag model, 106-108 sizing for dog tag model, 106 Redo button, 96 renaming models, 40-42, 135

repables.com, 209 Repetier, 172 Replicator 2, 159-160 repositories, Gallery, 130 copying models to Dashboard, 133-137 Hot Now category, 130 previewing models in, 132-133 Staff Favorites category, 130 #template category, 131 viewing models in, 130 RepRap Darwin, 158-159 resizing objects, 49-51, 256, 271-275 reversed edge (dog tag model), creating, 126 reversing objects, 181-183, 185 rocket model launchpad launchpad objects, 45-53 scaffolding assembly, 70-85 rocket assembly, 86-98 additional tweaks, 98-99 grouping fins, 96-98 raising main body, 87-89 rotating fins, 89-96 rocket body, 53-56 rocket fins, 57-66 rotate controls, 47-49 rotation explained, 25-28 objects, 89-96, 272 workspaces, 47-49 Rotation controls, 89-96

## S

sample lessons (Tinkercad), 43-44 Save button, 56 Save Changes button, 42, 117 saving STL files in 123D Catch, 239-241 work, 56 scaffolding (rocket model), assembling, 70-85 aligning objects, 73-79, 83 stacking objects, 70-72 scalable vector graphics. See SVG files Scale button (123D Design), 273-274 Sculpteo, 212 Search box, 35 searching Thingiverse, 200 Select button (123D Catch), 235 selecting multiple parts, 61-64 Select Photos button (123D Catch), 231 services, 3D printing services, 212-217 Shape Generators tool, 194-196

#### shapes

basic dog tag shape, creating, 104-118 curved edges, 108-112 grouping objects, 112-113 hole object, 112-115 initial rectangle, 106-108 Snap Grid option, 105-106 units of measurement, 104-105 modifying, 54-55, 59 Pinewood Derby model body shapes assembling, 257-259 images, converting to SVG files, 253 objects, resizing, 256 Side template, 251-253 Top template, 250-251 workspace dimensions, adjusting, 255-256 Shapeways, 212 Show More button (Gallery), 132 Side hole object (Pinewood Derby racer model), 262-264 side mufflers, adding to Pinewood Derby racer model, 266 Side template (Pinewood Derby model), 251-253 Sign In/Join button (Thingiverse), 200 Sign Up for Free Account button, 32 Sketch button (123D Design), 275-276 sketches, importing, 187-194 SketchUp, 244-245 sketchup.com, 244 Snap Grid, 105-106, 256 stacking objects, 70-72 Staff Favorites category (Gallery), 130 Standard view button, 38 Start a New Project button (123D Catch), 228 STL files creating, 161-165 importing, 187-194 saving in 123D Catch, 239-241 SVG files converting images to, 253 converting to JPG, 188-190 importing, 187-194 symmetrical pairs of objects, creating, 186

## T

taking photos in 123D Catch, 227-234 Team Fortress 2, 12 #template category (Gallery), 131 templates (Pinewood Derby model) Side template, 251-253 Top template, 250-251 text (dog tag model), 122-126 textured edge (dog tag model), 126 Thingiverse, 199-207 creating accounts, 200 downloading models, 204 importing models into Tinkercad, 205 model license limitations, 202-204 searching for models, 200 uploading models to, 206-207 viewing model details, 200-204 Thing Properties dialog, 115 Tinker This button, 38-40 toolbar (123D Design), 269-270 Combine button, 283 Extrude button, 275-276 Group button, 283 Move button, 272 Primitives mini-toolbar, 270 Scale button, 273-274 Sketch button, 275-276 Transform button, 275 Ungroup All button, 283 Ungroup button, 283 Top hole object (Pinewood Derby racer model), 259-261 Top template (Pinewood Derby model), 250-251 Toy Story, 11 Transform button (123D Design), 275 Trimble SketchUp, 244-245 two-dimensional (2D) objects, 8

## U

Undo button, 63, 96, 183 undoing actions, 96 Ungroup All button (123D Design), 283 Ungroup button (123D Design), 283 units of measurement, changing, 104-105 Update Grid button, 104 Upload a Thing! button (Thingiverse), 206 uploading models to Thingiverse, 206-207 user accounts, creating, 32

## V

video games, 3D modeling in, 11-14 View 3D button, 38 View Cube button (123D Design), 281-282 viewing models in Gallery, 130 Thingiverse model details, 200-204

## W

WebGL, enabling, 31 websites, 245 3dhacker.com, 209 123dapp.com/design, 244 cubehero.com, 209 fabster.com/physibles, 209 grabcad.com/library, 209 makerfaire.com, 2 online-convert.com, 188, 253 repables.com, 209 sketchup.com, 244 Thingiverse, 199-207 creating accounts, 200 downloading models, 204 importing models into Tinkercad, 205 model license limitations, 202-204 searching for models, 200 uploading models to, 206-207 viewing model details, 200-204 youmagine.com, 209 wheels, adding to Pinewood Derby racer model, 265 workspaces adjusting dimensions of, 255-256 dragging objects onto, 47 opening new, 36 rotating, 47-49 zooming in/out, 45-47

## X-Y-Z

X axis, 18 X motors (3D printers), 168

Y axis, 19 Y motors (3D printers), 168-169 youmagine.com, 209

Z motors (3D printers), 169,-170 Zoom button (123D Design), 278-279 zooming in/out, 45-47, 70 Zoom Out feature, 70